#### Windowsマシンの 各種設定

- ここでは、OSをWindows2000とした場合の各種設定方法について説明します。
- この Windows PCの設定は、private address専用のものです。
- 研究室以外の人が設定しても動きません。
- またこの情報は研究室以外の人が見ることを望んでいません。

## ネットワークの設定1

| コーカル エリア接続のプロパティ 🔹 💽 🔀                                                                                                 | - インターネット プロトコル (TCP/IP)のプロパティ                                                                                                    |
|----------------------------------------------------------------------------------------------------|----------------------------------------------------------------------------------------------------|
| 全般                                                                                                    | 全般                                                                                                    |
| 接続の方法:<br>■ ③ DAVICOM 9102/A PCI Fast Ethernet Adapter                                                                 | ネットワークでこの機能がサポートされている場合は、IP 設定を自動的に取得することができます。サポートされていない場合は、ネットワーク管理者に適切な IP 設定を問い合わせてください。                                                                                                    |
| 構成(2)<br>チェック マークがオンになっているコンボーネントがこの接続で使用されています(2):                                                                    | <ul> <li>○ IP アドレスを自動的に取得する(Q)</li> <li>● 次の IP アドレスを使う(S):</li> <li>IP アドレス(Q):</li> <li>172 27 88 • 57</li> <li>サブネット マスク(U):</li> <li>255 255 255 0</li> <li>デフォルト ゲートウェイ(Q):</li> <li>172 21 88 1</li> </ul> |
| インストールΦ 削除(U) プロパティ(R)<br>説明<br>伝送制御ブロトコル/インターネット ブロトコル。相互接続されたさまざまな<br>ネットワーク間の通信を提供する、既定のワイド エリア ネットワーク ブロトコ<br>ルです。 | <ul> <li>○ DNS サーバーのアドレスを自動的に取得する(B)</li> <li>● 次の DNS サーバーのアドレスを使う(E):</li> <li>優先 DNS サーバー(P):</li> <li>172 21 88 1</li> <li>代替 DNS サーバー(A):</li> <li>130 153 149 2</li> </ul>                                 |
| ▶ 接続時にタスク バーにアイコンを表示する(₩)                                                                                              | (二詳細設定(公)                                                                                                    |
| OK キャンセル                                                                                                    | OK キャンセル                                                                                                    |
| <sup>:</sup> スクトップ上のネットワークの<br><sup>パ</sup> ロパティより<br>CP/IPのプロパティを開く                                                   | IPアドレス以外の設定は上記の通り。<br>IPアドレスについては、管理者に問い<br>合わせて下さい。<br>詳細設定をクリック。                                                                                                    |

| バーを選択して、それそ | ぞれ以下の設定とする。                                                                                                    |
|-------------|----------------------------------------------------------------------------------------------------|
| ネットワークの     | 設定2                                                                                                    |
| Pアドレスは 管理者  | に教わったものが入力されていること                                                                                                    |
|             | マント         マント         マント </td |

| IP アドレス サブネット マスク<br>255 255 255 0 | 172.21.88.1<br>130.153.149.2 ♪                                         |
|------------------------------------|------------------------------------------------------------------------|
| 注息                                 | <u></u>                                                                |
|                                    |                                                                        |
|                                    | 不適切な名前の解決に使用するオブションを選択してください。以下の設定は<br>TOP/IP が使用可能になっている接続すべてに適用されます。 |
| ジフォルト ゲートウェイ(E):                   | ○ プライマリおよび接続専用の DNS サフィックスを追加する(P)                                     |
| ゲートウェイ メトリック                       | 「 フライマリ DNS サフィックスの親サフィックスを追加する(2)                                     |
| 172.21.88.1 1                      | (● IX FOI DNS サフィックスを加加し当加リる(円):<br>eeuecacin                          |
|                                    | ee.uec.ac.jp.private                                                   |
|                                    | <u></u>                                                                |
| 追加(D) 編集(T) 削除(M)                  | 追加(D) 編集(T) 削除(M)                                                      |
| ルターフェイフ メトロック(N)・ 1                | この接続の DNS サフィックス(S):                                                   |
| N MINNE. L                         | □ この接続のアドレスを DNS (2登録する( <u>R</u> )                                    |
|                                    | 「Cの接続の DNS サフィックスを DNS 登録に使う(U)                                        |

### 以下の設定になっていることを確認。

| TCP/IP 詳細設定                                                                                                    | CP/IP 詳細設定                                                                                      | <u>? ×</u>                                                           |
|----------------------------------------------------------------------------------------------------|-------------------------------------------------------------------------------------------------|----------------------------------------------------------------------|
| IP 設定   DNS WINS   オブション                                                                                                    | IP 設定   DNS   WINS オプション                                                                        | ]                                                                    |
| - WINS アドレス (使用順) ( <u>W</u> ):                                                                                                | オプション設定(Q):       介       介       ア       マ       オプション設定(Q):       IP セキュリティ<br>TOP/IP フィルタリング |                                                                      |
|                                                                                                    |                                                                                                 | <u>プロパティ(P)</u>                                                      |
| LMHOSTS の参照が有効になっている場合、TCP/IP が使用可能になっている持てに適用されます。                                                                            | <ul> <li>読すべ</li> <li>IP セキュリティは、ネットワーク上(<br/>整合性、および信頼性を保護し<br/>能になっている接続すべてに適用</li> </ul>     | D 2 台のコンピュータ間の IP パケットの機密性、<br>ます。IP セキュリティの設定は TCP/IP が使用可<br>だれます。 |
| <ul> <li>NetBIOS over TCP/IP を有効にする(N)</li> <li>NetBIOS over TCP/IP を無効にする(S)</li> <li>OHCP サーバーから NetBIOS 設定を使う(B)</li> </ul> |                                                                                                 |                                                                      |
| 有効にしないとマイクロソフトネットワークの<br>同じワークグループの PC を見ることが出来ない                                                                              |                                                                                                 |                                                                      |
| OK *                                                                                                    | **>セル                                                                                           | OK キャンセル                                                             |
|                                                                                                    |                                                                                                 |                                                                      |

# インターネット(E)の設定1

デスクトップのInternet Explorerのアイコンの上で左クリックして、 プロパティを選択。

| 全般 セキュリティ コンテンツ 接続 プログラム 詳細設定                                                          | ホームページを                    |
|----------------------------------------------------------------------------------------|----------------------------|
| ホーム ページ ホーム ページに使用するページは変更できます。                                                        | flex.ee.uec.ac.jp/japanese |
| 「加」アドレス(B): <u>http://flex.ee.uec.ac.jp/japanese/</u><br>現在のページを使用(C) 標準設定(D) 空白を使用(B) | として、適用」をクリック。              |
| インターネットー時ファイル                                                                          | 研究室のWebをホームページ             |
| インターネットで表示したページは特別なフォルタに1米存され、次回からは 短時間で表示できます。                                        | してする。                      |
|                                                                                        |                            |
| 履歴のフォルダには表示したページへのリンクが含まれます。これを使用すると、最近表示したページへ素早くアクセスできます。                            |                            |
| ページを履歴に保存する日数(K): 20 三 履歴のクリア(出)                                                       |                            |
| 色(Q) フォント(N) 言語(L) ユーザー補助(E)                                                           |                            |
| OK キャンセル 道用(点)                                                                         |                            |

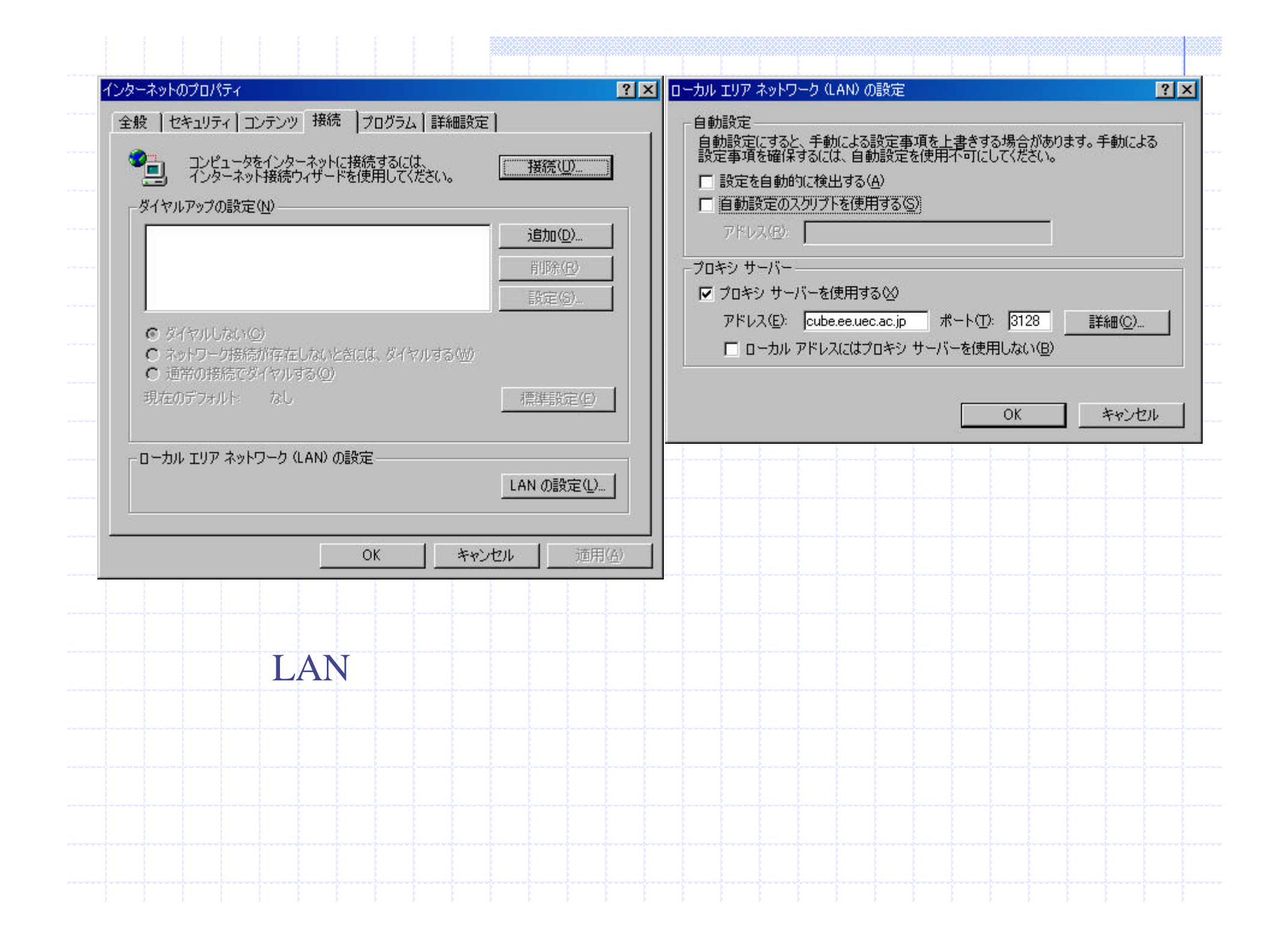

## ワークグループの参加1

| システムのプロパティ ?×                                                                                                    | システムのプロパティ · · · · · · · · · · · · · · · · · · ·                                                                                                    |
|----------------------------------------------------------------------------------------------------|----------------------------------------------------------------------------------------------------|
| (全般) ネットワーク ID   ハードウェア   ユーザー プロファイル   詳細                                                                                                    | 全般 [ネットワークID] ハードウェア   ユーザー プロファイル   詳細                                                                                                    |
| システム:<br>Microsoft Windows 2000<br>500.2195<br>使用者:<br>正木<br>木村齋藤研究室<br>52242-005-3031716-09198<br>コンピュータ:<br>x86 Family 6 Model 6 Stepping 5<br>AT/AT COMPATIBLE<br>122,356 KB RAM | <ul> <li>次の情報を使ってネットワーク上でこのコンピュータを識別します。</li> <li>フルコンピュータ名: masakiee.uec.ac.jp</li> <li>ワークグループ: 木村齋藤研究室</li> <li>ネットワークが別ウィザードを使ってドメインへの参加およびローカ ネットワーク ID(N)</li> <li>ルーサーの作成を行うには、「ネットワーク ID]をクリックしてくだ ふい。</li> <li>コンピュータ名を変更したりドメインに参加したりするには「プロパ</li> <li>プロパティ(R)</li> </ul> |
| OK キャンセル 適用(面)                                                                                                    | OK キャンセル 道用(店)                                                                                                    |
| デスクトップ上の「マイコンピュータ」<br>の上で右クリックして、プロパティを<br>選択する。                                                                                                    | ネットワークIDのバーを選択して、<br>プロパティを選択                                                                                                    |

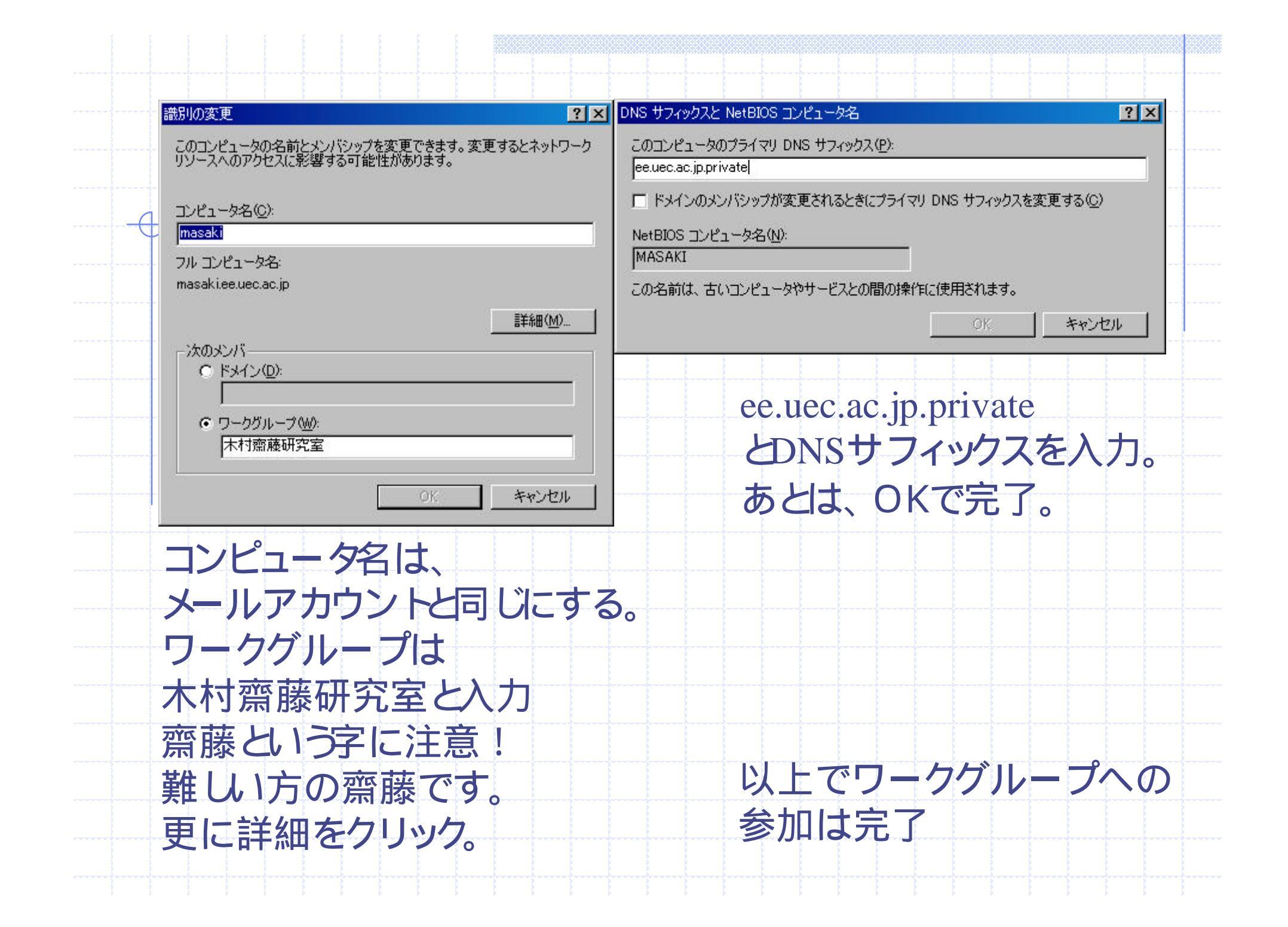

## プリンタの設定1 コントロールパネルのプリンタより、プリンタの追加を選択

| プリンタの追加ウィザード                                                                                                    |                                                                                                    | プリンタの追加ウィザード                                                                                                    |
|----------------------------------------------------------------------------------------------------|----------------------------------------------------------------------------------------------------|----------------------------------------------------------------------------------------------------|
| プリンタのよう このウィザード核 ことができます。<br>流行するには、                                                                                                    | <b>追加ウィザードの開始</b><br>を使うと、プリンタのインストールまたはプリンタの接続を行う<br>,<br>D太へ] をクリックしてください。                                       | <ul> <li>ローカルまたはネットワーク ブリンタ<br/>ブリンタが直接このコンピュータに接続されている場合は「ローカル ブリンタ」を、別のコンピュータまたは直接ネットワーク、ご接続されている場合は「ネットワーク ブリンタ」を別のコンピュータまたは直接ネットワーク、ご接続されている場合は「ネットワーク ブリンタ」を別のコンピュータまたは直接ネットワーク、ブリンタを自動的に検出してインストールする(A)</li> <li>ローカルプリンタを選択<br/>プラグアンドブレイクリンタを選択<br/>プラグアンドブレイはチェックを外す</li> </ul> |
|                                                                                                    | < 戻る(日) (次へ)(1) キャンセル                                                                                              | < 戻る( <u>B</u> ) 次へ( <u>N</u> ) > キャンセル                                                                                                    |
| プリンタの追加ウィザード                                                                                                    |                                                                                                    |                                                                                                    |
| <b>ブリンタ ボートの選択</b><br>コンピュータはボートを通してプリンタと通信している                                                                                                    | ŧj.                                                                                                    |                                                                                                    |
| 使用するプリンタボートを選択してください。ボー                                                                                                    | トが一覧にない場合、新しいボートを追加してください。                                                                                         |                                                                                                    |
| <ul> <li>次のボートを使用(山):</li> <li>ボート 説明</li> <li>LPT1: ブリンタボート</li> <li>LPT2: ブリンタボート</li> <li>LPT3: ブリンタボート</li> <li>COM1: シリアルボート</li> <li>COM2: シリアルボート</li> <li>COM2: シリアルボート</li> <li>COM3: シリアルボート</li> <li>COM3: シリアルボート</li> <li>ごの12: ボーム</li> <li>注意: ほとんどのコンピュータはローカル ブリ:</li> <li>・・     ・     ・     ・     ・     ・     ・     </li> <li>・・     </li> <li>・・     </li> <li>・・     </li> <li>・・     </li> <li>・・     </li> <li>・・     </li> <li>・・     </li> <li>・・     </li> <li>・・     </li> <li>・・     </li> <li>・・     </li> <li>・・     </li> <li>・・・     </li> <li>・・     </li> <li>・・     </li> <li>・・・     </li> <li>・・     </li> <li>・・・・     </li> <li>・・     </li> <li>・・・     </li> <li>・・     </li> <li>・・     </li> <li>・・     </li> <li>・・     </li> <li>・・     </li> <li>・・     </li> <li>・・     </li> <li>・・     </li> <li>・・・・・      </li> <li>・・     </li> <li>・・     </li> <li>・・・     </li> <li>・・     </li> <li>・・      </li> <li>・・      </li> <li>・・     </li> <li>・・     </li> <li>・・     </li> <li>・・     </li> <li< td=""><td><u>ブリンタ</u><br/>Canon Bubble-Jet BJC-35v<br/>▼<br/>ンタとの〕通信に LPT1: ポートを使います。<br/>/IP Port<br/>▼<br/>&lt; 戻る(B) 次へ(N) &gt; キャンセル</td><td>新しパートの作成を選択。<br/>Standard TCP/IP Portを選択。<br/>次へ。</td></li<></ul> | <u>ブリンタ</u><br>Canon Bubble-Jet BJC-35v<br>▼<br>ンタとの〕通信に LPT1: ポートを使います。<br>/IP Port<br>▼<br>< 戻る(B) 次へ(N) > キャンセル | 新しパートの作成を選択。<br>Standard TCP/IP Portを選択。<br>次へ。                                                                                                    |

| 標準 TCP/IP プリンタ ポートの追加ウィ | <del>/</del> ////                                                                                                    | 標準 TCP/IP プリンタポートの追加ウィザード                                                                                                    |
|-------------------------|----------------------------------------------------------------------------------------------------|----------------------------------------------------------------------------------------------------|
|                         | 標準 TCP/IP プリンタ ボートの追加ウィザードの<br>開始<br>このウィザードを使うと、ネットワーク プリンタのボートを追加できます。<br>続行する前に以下の点を確認してください:<br>1.デバイスのスイッチがオンになっている。<br>2.ネットワークが接続および構成されている。                                                  | ボートの追加<br>どのデバイスに対するボートを追加しますか?       い       ・         希望のデバイスのプリンタ名または IP アドレス、およびボート名を入力してください。       ・         ブリンタ名または IP アドレス(A):       172.21.88.101         ボート名(P):       pr1                                                                                                    |
|                         | (戻る(日) (次へ)(2) キャンセル                                                                                                    | < 戻る(B) 次へ(N) > キャンセル                                                                                                    |
| 標準 TCP/IP プリンタ ポートの追加ウィ | ザード 区<br>檀進 TCD/ID ゴリンタ ポートの追加ウィザードの                                                                                                    | <b>Pアドレス</b> :172.21.88.101<br>ポード名:pr1 とする。                                                                                                    |
|                         | <ul> <li>院子 TCP/IP プリンダ ホートの追加ビノ リートの</li> <li>穴の特性でポートが選択されました。</li> <li>SNMP: (はい<br/>プロトコル: LPR pr1<br/>デバイス: 172.21.88.101<br/>ポート名: pr1</li> <li>アダブタの種類: Axis Print Server (1 port)</li> </ul> | シリンタの製造元とモデルを送のプリンタを使うか決定します。   ジリンタの製造元とモデルを選択してください。プリンタにインストール ディスクが付属している場合は、「ディスク 使用1をクリックしてください。プリンタが一覧にない場合は、プリンタのマニュアルを参照して互換性のあるプリンタを選択してください。   製造元(M):   ジリンタの型:   Color Age   Compaq   Dataproducts   Diconix   Digital   Digital   Epson   Evail   Evail   Evail   Evail   Evail   Evail   Evail   Distal   Evail   Evai |
|                         | このウィザードを完了するには、「完了」をクリックしてください。                                                                                                    | Windows Update(W) ディスク使用(H)                                                                                                    |
|                         | < 戻る(B) <u> 完了</u> キャンセル                                                                                                    | < 戻る(B) 次へ(N) > キャンセル                                                                                                    |
| 完了をクリ                   | ック。                                                                                                    | Epson LP-8400PS3を選択。次へ。                                                                                                    |

| ドライバを入れた。                                                                                                    |                                                                                                    |
|----------------------------------------------------------------------------------------------------|----------------------------------------------------------------------------------------------------|
| プリンタの追加ウィザード<br>プリンタ名<br>このプリンタに名前を割り当ててください。                                                                                                    | プリンタの追加ウィザード       プリンタ共有<br>このプリンタをほかのネットワーク ユーザーと共有できます。                                                                                                    |
| このプリンタの名前を指定してください。→部のプログラムでは、32 文字以上のサーバーとプリンタ名の<br>組み合わせはサポートされていません。<br>プリンタ名(P):<br>「FSON LP=8400PSS<br>Windows アプリケーションで、このプリンタを通常使うプリンタとして使いますか?<br>© はい(Y)<br>© はい(Y)<br>© いいえ(Q) | このプリンタをほかのユーザーが利用できるかを指定します。このプリンタを共有するには共有名を指定する<br>必要があります。<br>・ このプリンタを共有しない(O)<br>・ 共有する(S):                                                                                                    |
| < 戻る(B) 次へ(N)> キャンセル                                                                                                    | < 戻る(B) 次へ(N)> キャンセル                                                                                                    |
| プリンタ名は基本的に自由だが、<br>このままで。次へ。                                                                                                    | 次へ。                                                                                                    |
| プリンタの追加ウィザード                                                                                                    | ブリンタの追加ウィザード                                                                                                    |
| F3LK ベージを印刷して、 グリンタ セットアップを確認することができます。         F3LK ベージを印刷しますか?         ・ はい W         ・ びい びのう                                                                                         | <b>プリンタの追加ウィザードを完了しています</b><br>プリンタの追加ウィザードを完了しました。<br>プリンタには、次の設定が指定されました:<br>名前: CFPSON LP-8400PS3<br>共有: 〈非共有〉<br>ポート: pr1<br>モデル: EPSON LP-8400PS3[<br>通常使う: はい<br>テストページ: いいえ<br>た<br>た<br>た<br>た<br>の<br>た<br>の<br>の<br>し<br>た<br>の<br>の<br>し<br>た<br>の<br>の<br>し<br>た<br>の<br>の<br>の<br>の<br>の<br>の<br>の<br>の<br>の<br>の<br>の<br>の<br>の |
| < 戻る(B) 次へ(N) > キャンセル                                                                                                    | 〈戻る(B) 完了 キャンセル                                                                                                    |

| コントロールパネルのフ<br>右クリック。 プロパティを                                                                                                    | プリンタで、EPSON LP-8400<br>選択。                                                                                                    | PS3で、                                        |
|----------------------------------------------------------------------------------------------------|----------------------------------------------------------------------------------------------------|----------------------------------------------|
| 全般       共有       ポート       詳細設定       セキュリティ       デバイスの設定         金般       共有       ポート       詳細設定       セキュリティ       デバイスの設定         場所(止):       コメント(ω): | <ul> <li> <b>EPSON LP-8400PS3 のプロパティ 全般</b> 共有 木ート 詳細設定 セキュリティ「デバイスの設定<br/><b>全般</b> 共有 木ート 詳細設定 セキュリティ「デバイスの設定<br/><b>EPSON LP-8400PS3</b> </li> <li> <b>EPSON LP-8400PS3</b> </li> <li> <b>EPSON LP-8400PS3</b> </li> <li> <b>EPSON LP-8400PS3</b> </li> <li> <b>EPSON LP-8400PS3</b> </li> <li> <b>EPSON LP-8400PS3</b> </li> <li> <b>EPSON LP-8400PS3</b> </li> <li> <b>EPSON LP-8400PS3</b> </li> <li> <b>EPSON LP-8400PS3</b> </li> <li> <b>ボート</b> </li> <li> <b>COM3</b>: シリアル ボート         </li> <li> <b>COM4</b>: シリアル ボート         </li> <li> <b>FILE</b>: ファイルへ出力         </li> <li> <b>アロド Port</b> </li> <li> <b>Port</b> </li> <li> <b>Port</b> </li> <li> <b>アロド Port</b> </li> <li> <b>アロド Port</b> </li> <li> <b>アロド Port</b> </li> <li> <b>ホートの</b> </li> <li> <b>ボートの</b> </li> <li> <b>ボートの</b> </li> <li> <b>ボートの</b> </li> <li> <b>ボートの</b> </li> <li> <b>ボートの</b> </li> <li> <b>ボートの</b> </li> <li> <b>ボートの</b> </li> <li> <b>ボートの</b> </li> <li> <b>ボートの</b> </li> <li> <b>ボートの</b> </li> <li> <b>アリンタ</b> </li> <li> <b>アリンタ</b> </li> <li> <b>アリンタ</b> </li> <li> <b>アリンタ</b> </li> <li> <b>エートの</b> </li> <li> <b>アートの</b> </li> <li> <b>アートの</b> </li> <li> <b>アートの</b> </li> <li> <b>アートの</b> </li> <li> <b>アートの</b> </li> <li></li></ul> | ポートの pr1<br>を選択して、<br>ポートの構成<br>をクリック。       |
| バーのポート」を選択。                                                                                                    | OK         キャンセル         酒用(A)           標準 TOP/IP ポートモニタの構成         ? ×           ポートの設定             ポート名(P):         pr1            プリンタ名また(& IP アドレス(A):         172.21.88.101            プロトコル <ul> <li>Raw (B)</li> <li>LPR(L)</li> </ul> <ul> <li>PTI</li> <li>PLPA(A):</li> <li>PTI</li> <li>PDIDU</li> <li>PROV</li> <li>LPR(L)</li> </ul> Raw 設定         ボート番号(山):         9100           LPR 設定         キュー名(Q):         pr1           マ LPR パイト カウントを有効にする(B)             ダ SNMP ステータスを有効にする(B)             アンセル             OK         キャンセル                                                                                                    | 「LPRバイト<br>カウントを<br>有効にする」<br>にチェックを<br>入れる。 |

## Outlook Expressの設定1

### メールをWindowsから読み書きできるようにする。 Outlook Expressを立ち上げる。

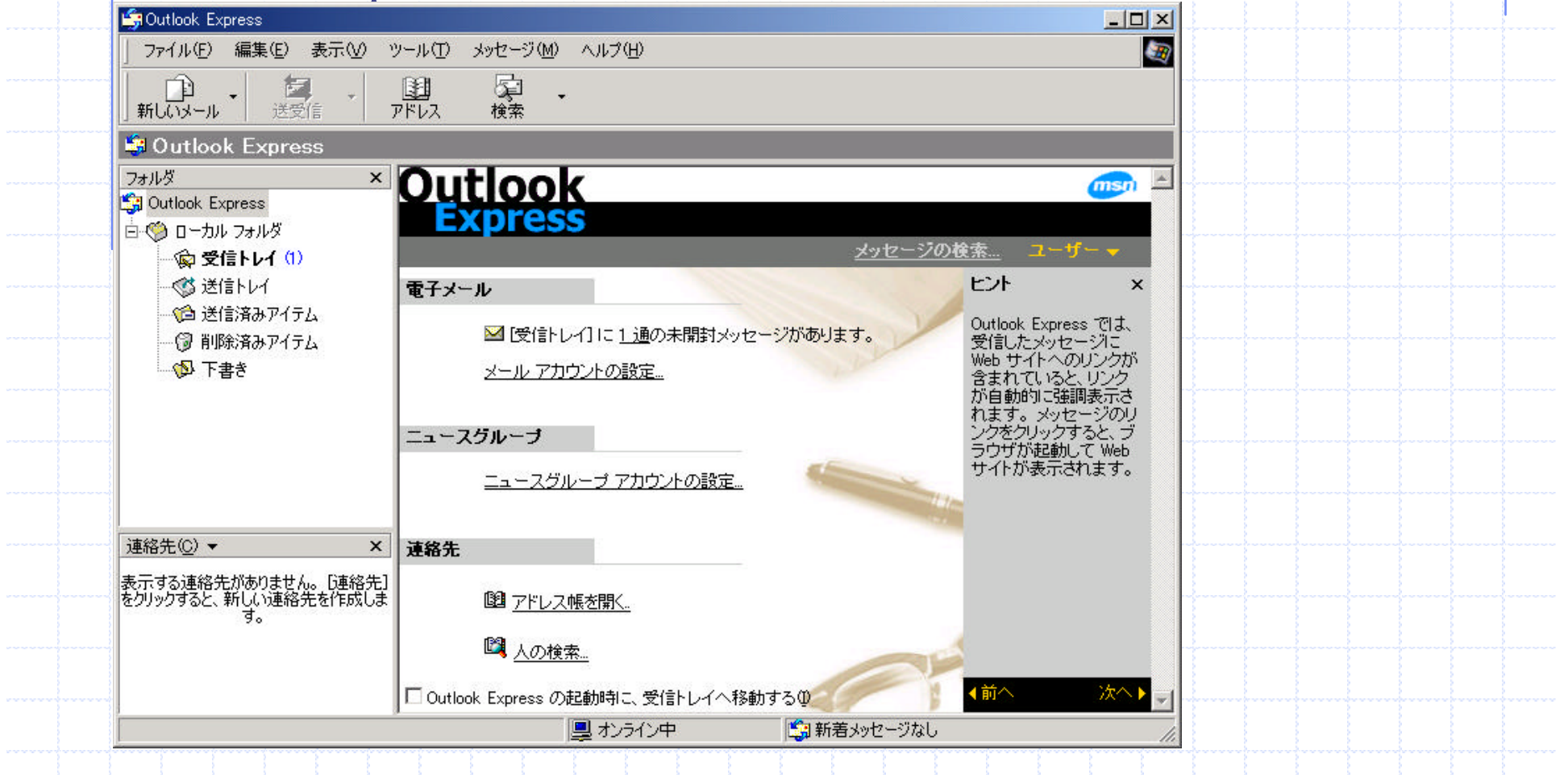

| インターネット アカウント                                                                                                    |                                                                                                    |                                                                                                    | <u>? ×</u>                                                       | 1       |        |
|----------------------------------------------------------------------------------------------------|----------------------------------------------------------------------------------------------------|----------------------------------------------------------------------------------------------------|------------------------------------------------------------------|---------|--------|
| すべて  メール   ニュース                                                                                                    | 、  ディレクトリ サービス                                                                                                    |                                                                                                    | 追加( <u>A</u> ) ▶                                                 |         |        |
| アカウント<br>Active Directory<br>留isfoot インターネッ<br>留infoSpace インターネ<br>Switchboard インターネッ<br>WeriSign インターネッ<br>留WhoWhere インターネッ<br>留Yahoo! People Sear | 種類<br>ディレクトリ サービス<br>ディレクトリ サービス<br>ディレクトリ サービス<br>ディレクトリ サービス<br>ディレクトリ サービス<br>ディレクトリ サービス<br>ディレクトリ サービス<br>ティレクトリ サービス<br>た… ディレクトリ サービス<br>た… ディレクトリ サービス<br>た… ディレクトリ サービス | 接続<br>ローカル エリア ネットワー<br>ローカル エリア ネットワー<br>ローカル エリア ネットワー<br>ローカル エリア ネットワー<br>ローカル エリア ネットワー<br>ローカル エリア ネットワー<br>ローカル エリア ネットワー<br>ローカル エリア ネットワー | 削除(P)       プロパティ(P)       既定に設定(D)       インボートの       エクスボート(E) | 追加」よりダー | ール」を選択 |
|                                                                                                    |                                                                                                    |                                                                                                    |                                                                  |         |        |
| インターネット接続ウィザード<br>名前<br>電子メールを送信するとき<br>てください。                                                                                                    |                                                                                                    |                                                                                                    | ×<br>た<br>本<br>自分<br>次へ                                          | の名前を入力  |        |
| 表示名(0):                                                                                                    | Manabu Ohtake <br>何):Taro Chofu                                                                                                    |                                                                                                    |                                                                  |         |        |
|                                                                                                    | 〈房                                                                                                    | (る(18)   次へ(12) >   _ ++                                                                                                    |                                                                  |         |        |
|                                                                                                    |                                                                                                    |                                                                                                    |                                                                  |         |        |
|                                                                                                    |                                                                                                    |                                                                                                    |                                                                  |         |        |
|                                                                                                    |                                                                                                    |                                                                                                    |                                                                  |         |        |

| ハターネット接続ウィザード インターネット電子メール アドレス 電子メールのアドレスは、ほかのユーザーがあなたに電子メールを送信するために使います。                                                      | 既存の電子メールを使用。                  |
|----------------------------------------------------------------------------------------------------|-------------------------------|
| <ul> <li>● 既存の電子メール アドレスを使用する(A)</li> <li>電子メール アドレス(E): [ohtake@tube.ee.uec.ac.jp</li> <li>例: t-chofu@microsoft.com</li> </ul> | 自分のメールアドレスを入力。<br> 次へ。        |
| ○新しいアカウントを作成する(S) Hotmail <                                                                                                    |                               |
| < 戻る(B) 次へ(N) > キャンセル                                                                                                    |                               |
| インターネット接続ウィザード ズ<br>電子メール サーバー名                                                                                                 | メールサーバーはPOP3。<br>受信メール及び送信メール |
| 受信メール サーバーの種類(S) POP3                                                                                                    | サーバー共に、                       |
| 受信メール(POP3、IMAP または HTTP)サーバーΦ:<br> tube.ee.uec.ac.jp                                                                           | tube.ee.uec.ac.jp<br>と入力。     |
| SMTP サーバーは、電子メールを送信するときに使用するサーバーです。<br>送信メール (SMTP) サーバー(Q):<br>[tube.ee.uec.ac.jp]                                             |                               |
| < 戻る(B) 次へ(N) > キャンセル                                                                                                    |                               |

| インターネット接続ウィザード                                                                 |                                                                                                    | X               |                             |
|--------------------------------------------------------------------------------|----------------------------------------------------------------------------------------------------|-----------------|-----------------------------|
| インターネット メール ログオン                                                               |                                                                                                    | ×               | Unix にログインするときの<br>パフロードを入力 |
| インターネット サービス プロバイダから提供されたアカウント名およびパスワードを入力してください。                              |                                                                                                    | ざい。             | パスノートを代力。                   |
| アカウント名( <u>A</u> ):                                                            | ohtake                                                                                                 |                 | イスワートを休子9つを<br>チェック。        |
| パスワード( <u>P</u> ):                                                             | ******** <br> ☞ パスワードを保存する(W)                                                                          |                 | 次へ。                         |
| メール アカウントをアクセスするとき<br>ード認証 (SPA) を必要としている<br>をオンにしてください。<br>「 セキュリティで保護されたパス!! | 約5、インターネット サービス プロバイダがセキュリティで保護さ<br>5場合は [セキュリティで保護されたパスワード認証 (SPA) を<br>フード認証 (SPA) を使用する( <u>S</u> ) | れたパスワ<br>(使用する) |                             |
|                                                                                |                                                                                                    |                 |                             |
|                                                                                | < 戻る(B) 次へ(N)>                                                                                         | キャンセル           |                             |
|                                                                                |                                                                                                    |                 |                             |
| インターネット接続ウィザード                                                                 | ×                                                                                                    |                 |                             |
| 設定を完了するのに必要な情報がすべて、<br>これらの設定を保存するには、[完了] をク                                   | 入力されました。<br>リックしてください。                                                                                 |                 |                             |
|                                                                                |                                                                                                    | 完了を             | クロック                        |
|                                                                                |                                                                                                    | <u> </u>        |                             |
|                                                                                | 〈戻る(8) (デア キャンセル                                                                                       |                 |                             |

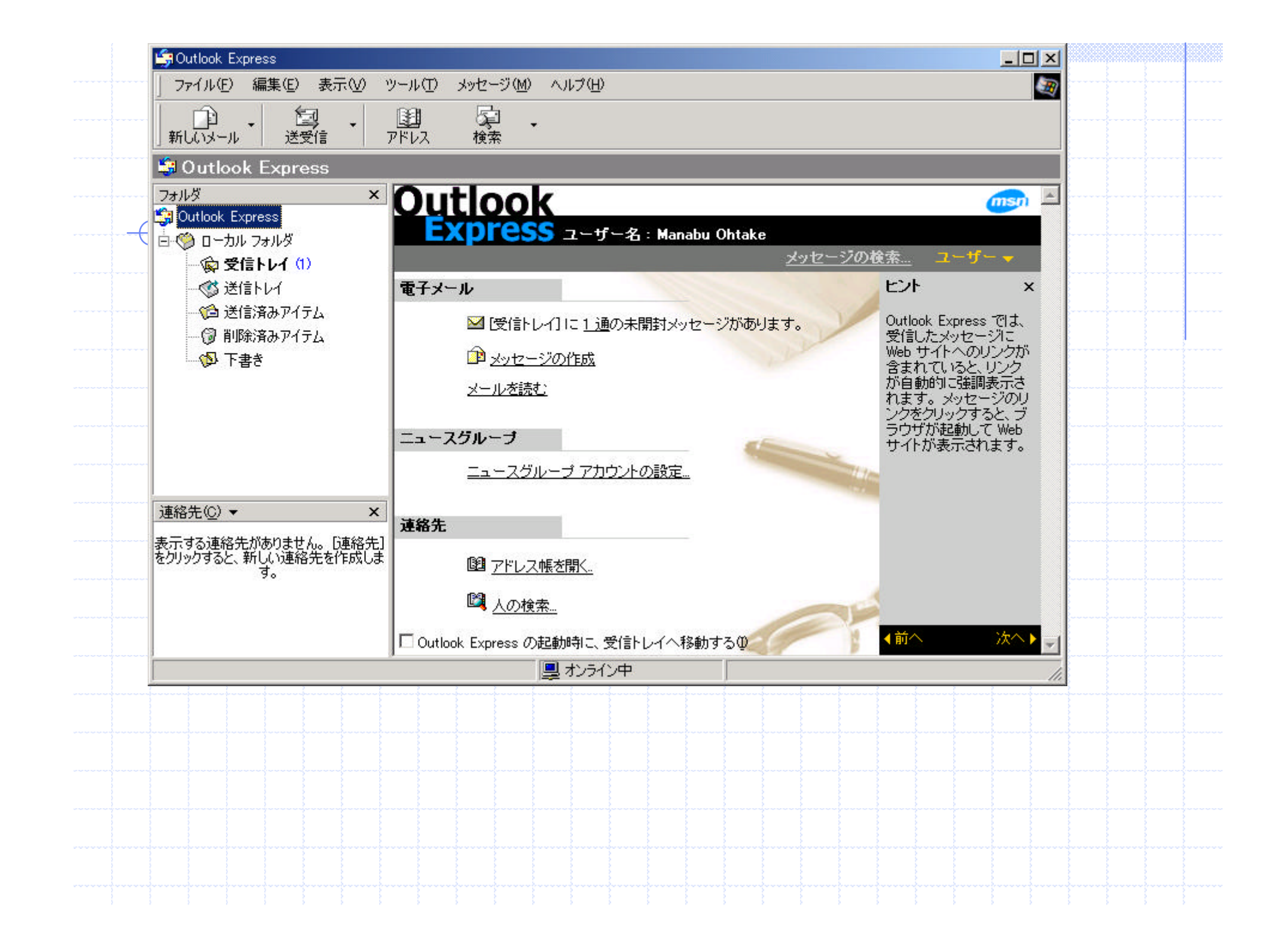

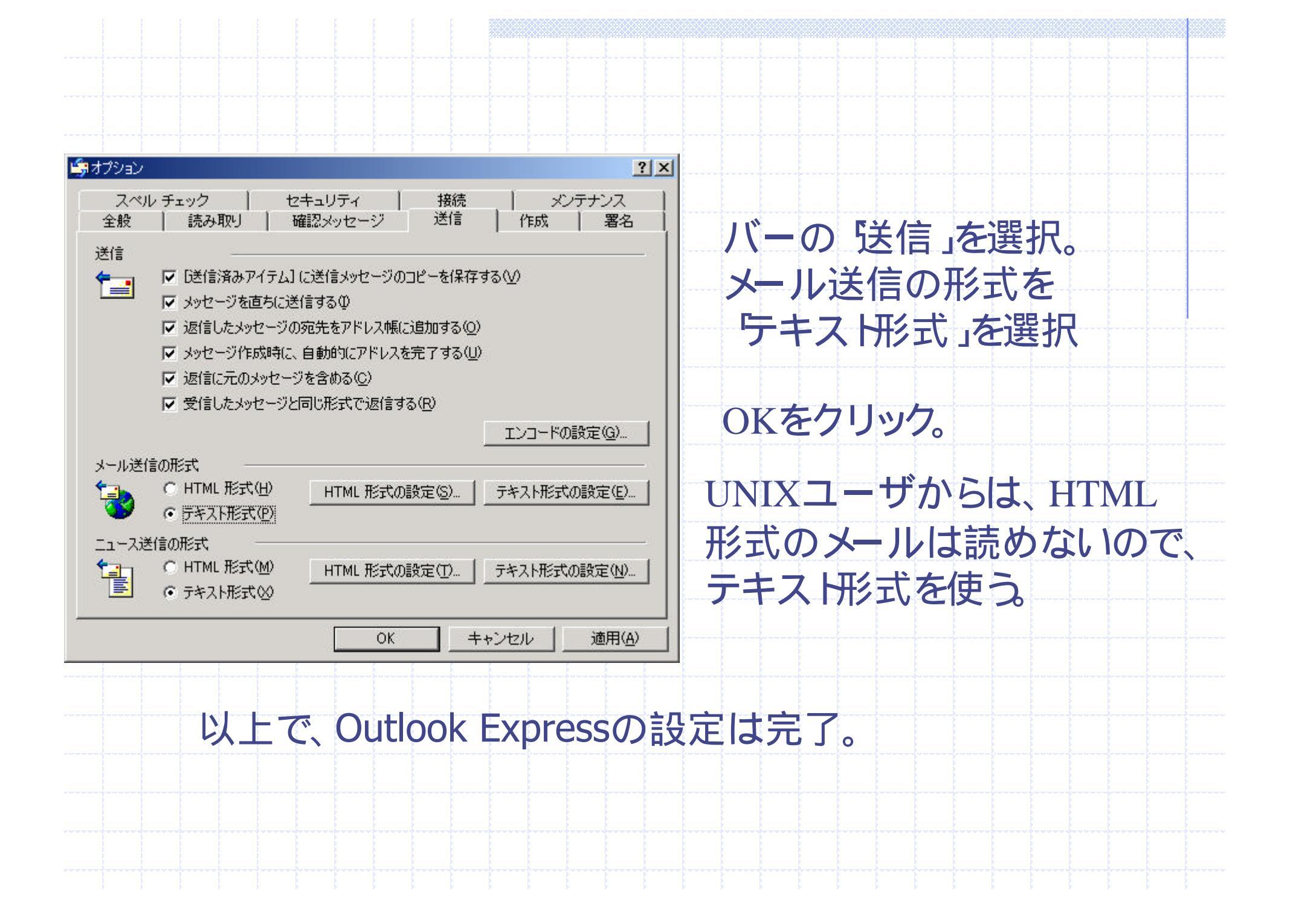